# Voucher System – Approver

In your role as an approver, in addition to the account manager, creator and distributor roles (see additional notes), you will be able to decide which cost codes for your department can be used with the system, and create account managers.

You will also receive email notifications when your account manager(s)/creator(s) publish a voucher, to ensure no vouchers are created without permission. If you receive a notification about a voucher you believe is invalid, you can either withdraw or delete the voucher(s) (as long as they have not been redeemed) as appropriate by going to your department's voucher scheme and clicking on vouchers (see step 3 below).

# Setting up cost codes

To login to the system, go to <u>https://vouchers.warwick.ac.uk</u> and make sure you are signed in. Once signed in, and after accepting the terms and conditions, you will see the following screen:

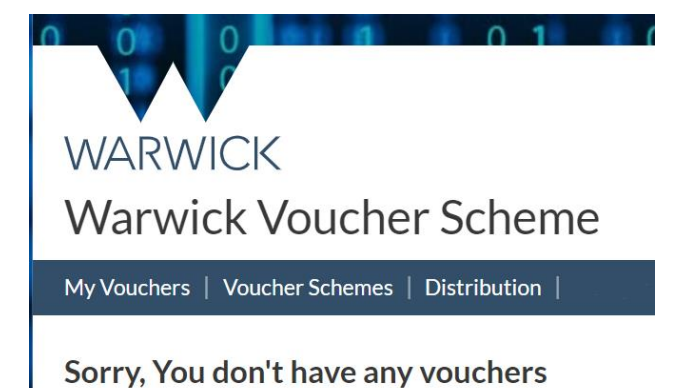

1. Select Voucher Schemes. This will show the Department(s) you have been added to

# WARWICK Warwick Voucher Scheme

My Vouchers | Voucher Schemes | Distribution |

# Departments

| Name    | Schemes |
|---------|---------|
| Finance | 1       |

#### 2. Click on the link for the department you want to setup cost code(s) for

## Voucher schemes for Finance

| Name          | Created               |          |            |             |          |
|---------------|-----------------------|----------|------------|-------------|----------|
| Demo Vouchers | 21 Feb 2023, 14:30:41 | vouchers | ermissions | - costcodes | I≡ audit |

#### 3. Click on costcodes

| ostcodes for Demo Vouchers from <u>Finance</u>     |          | + Add costcode |
|----------------------------------------------------|----------|----------------|
| Name                                               | Status   |                |
| ABCD1234                                           | Approved | i delete       |
| 4. Click on Add costcode                           |          |                |
| Voucher Schemes - Costcodes - Add                  |          |                |
| Code                                               |          |                |
| \$AP cost code                                     | _        |                |
| + Add Cancel                                       |          |                |
| 5. Enter the cost code in the box and click on Add |          |                |
| Costcodes for Demo Vouchers from Finance           |          | + Add costcode |
| Name                                               | Status   |                |

 XYZ987
 Pending

 This will bring you back to the original screen. The costcode XYZ987 has status Pending. A notification will be sent to vouchers@warwick.ac.uk for the finance department to check if the

Approved

costcode entered is valid in SAP. If the costcode is valid, it will be approved and your maximum spend as authorised by your department will be added to the costcode, up to a maximum of £50000. If the costcode is rejected, you will get a notification via email.

After you have had at least one cost code approved, you are able to create Account Managers.

## Creating an Account Manager

ABCD1234

1. Go to your Department's voucher scheme and click on permissions

#### Voucher schemes for Finance

| Name          | Created               |            |             |           |          |
|---------------|-----------------------|------------|-------------|-----------|----------|
| Demo Vouchers | 21 Feb 2023, 14:30:41 | ⊡ vouchers | permissions | Costcodes | i≡ audit |

### 2. Click on Add Account Manager

## Permissions for Demo Vouchers from Finance

| Account Managers       |             |              |        | Add Account Manager |
|------------------------|-------------|--------------|--------|---------------------|
| Name                   |             |              |        |                     |
| Steve Evans (9273733)  |             |              | 🖋 edit | A replace delete    |
|                        |             |              |        |                     |
|                        |             |              |        |                     |
| Creators               |             |              |        | Add Creator         |
| News                   | Authorizon  |              |        |                     |
| Name                   | Authoriser  |              |        |                     |
| Emily Mobley (0070425) | Steve Evans |              | 🖋 edit | 🖧 replace 📑 delete  |
| Jack Davis (1473543)   | Steve Evans |              | 🖋 edit | 🖧 replace 📋 delete  |
|                        |             |              |        |                     |
|                        |             |              |        |                     |
| Distributors           |             |              |        | Add distributor     |
| Name                   |             | Authoriser   |        |                     |
| Tanuja Rawat (1873294) |             | Emily Mobley |        | 👕 delete            |

3. Type in the name or usercode for your account manager. For each cost code, you can determine the maximum limit the account manager can spend per voucher group. This is not a total amount, just the maximum that can be spent each time vouchers are created. A value of £0 will mean the account manager cannot create any vouchers on that cost code. When you are happy with the information, click Add.

# Voucher Schemes - Permissions - Add Manager

| Usercode                           |
|------------------------------------|
| Ben Reece (fosjag, Staff, Finance) |
| ABCD1234                           |
| 5000                               |
| XYZ987                             |
| 200                                |
| + Add Cancel                       |